## Die Kartenlegende im Kartenviewer des Bundes einblenden

- 1. Öffne den Kartenviewer des Bundes und öffne die gewünschte Karte. Als Beispiel wird hier der Waldanteil (LFI) in Prozent verwendet.
- 2. Klicke auf das schwarze Zahnrad.

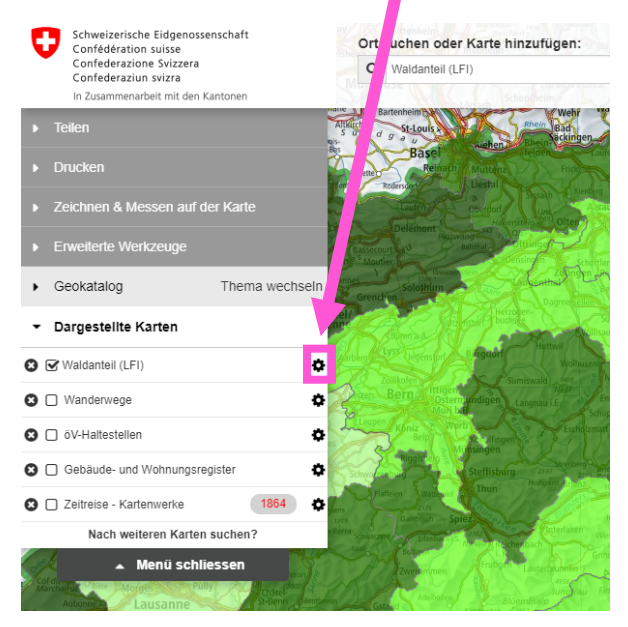

## 3. Klicke nun auf das Symbol 🚺

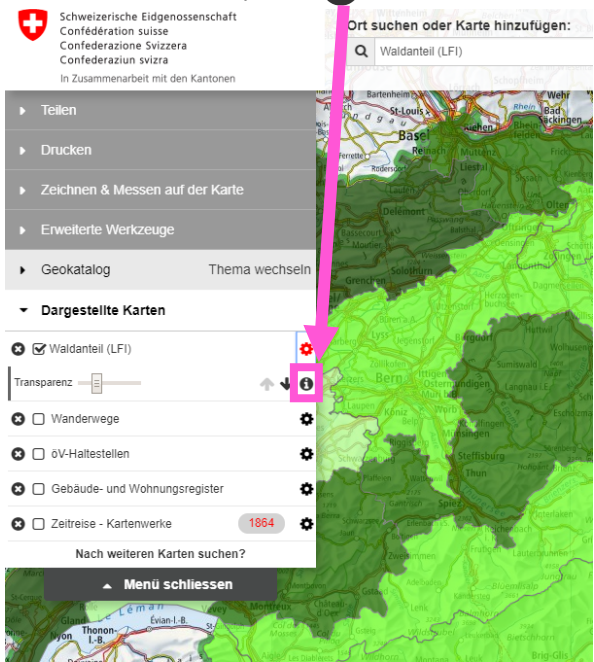

- 4. Nun öffnet sich eine Infobox. In dieser findest du...
  - a) ...direkt <u>die Legende</u>.

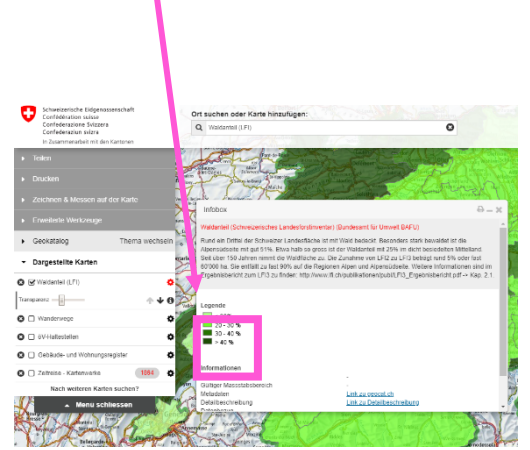

b) …ein <u>verlinktest Bild oder ein Link zu einem PDF</u> <u>Dokument</u> (dieses wird heruntergeladen), welches die Legende enthält.

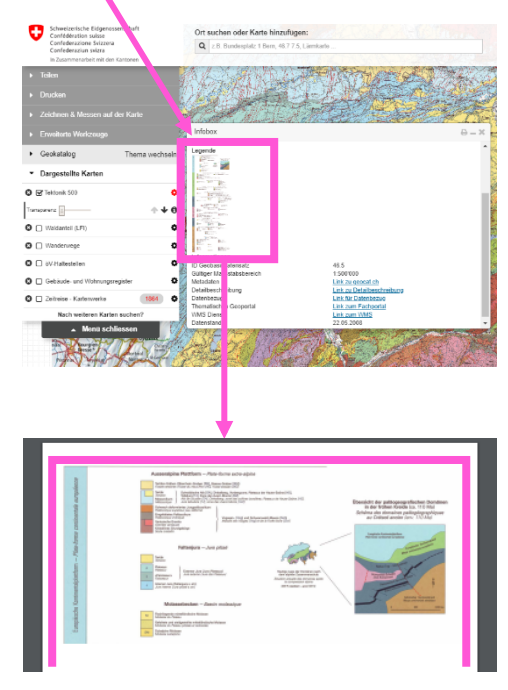